# **Blackwell Synergy, Blackwell Publishing**

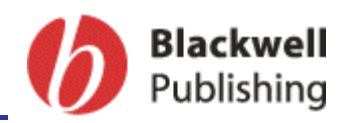

Η υπηρεσία αυτή εξασφαλίζει την ελεύθερη on-line πρόσβαση στα περιεχόμενα, στις περιλήψεις και στα πλήρη κείμενα (full text) άρθρων από επιστημονικά περιοδικά. Η θεματολογία που καλύπτουν τα περιοδικά είναι οι ανθρωπιστικές και κοινωνικές επιστήμες, οι επιστήμες υγείας, οι οικονομικές επιστήμες, ο τεχνολογικός τομέας (συμπεριλαμβανομένων των νέων τεχνολογιών), οι τομείς αγροτικής ανάπτυξης και οι καλές τέχνες. Το περιβάλλον αλληλεπίδρασης (interface) είναι στην αγγλική γλώσσα.

Η πρόσβαση είναι δυνατή επί 24ώρου βάσεως στη διεύθυνση <u>http://www.blackwell-synergy.com/</u> μόνο μέσω των Η/Υ του δικτύου του Ιδρύματος με αυτόματη αναγνώριση της ΙΡ διεύθυνσής τους. Επίσης, σημειώνεται ότι είναι απαραίτητη η εγκατάσταση του λογισμικού <u>Acrobat Reader</u>, γιατί τα περισσότερα πλήρη κείμενα των άρθρων είναι σε μορφή Acrobat .pdf.

Πριν αρχίσετε να χρησιμοποιείτε την υπηρεσία σκόπιμο είναι να κάνετε εγγραφή ενεργοποιώντας την επιλογή "<u>Register</u>" προκειμένου να έχετε πρόσβαση σε όλες τις δυνατότητες που προσφέρονται.

#### Βασικά χαρακτηριστικά:

#### Α: Διαθἑτει:

- Εύκολο σύστημα πλοήγησης και προσανατολισμού σε κάθε ιστοσελίδα
- Εύχρηστο και δυναμικό οδηγό βοήθειας
- Εξατομικευμένες υπηρεσίες My Synergy (απαιτείται εγγραφή)

#### Β: Παρέχει τη δυνατότητα:

- Απλής, σύνθετης και CrossRef αναζήτησης με Boolean λογική και επιλογή πεδίων αναζήτησης
- Βελτίωσης αναζήτησης
- Αποθήκευσης και εξαγωγής αποτελεσμάτων αναζήτησης
- Αποθήκευσης βιβλιογραφικών στοιχείων άρθρων σε προγράμματα διαχείρισης βιβλιογραφικών αναφορών, π.χ. EndNote, BibTex, ProCite, κ.λπ.
- Ενεργοποίησης υπηρεσιών ειδοποίησης Email Alerts (απαιτείται εγγραφή)
- Ενεργοποίησης υπηρεσιών ειδοποίησης με την τεχνολογία RSS

#### Περιεχόμενα:

| Παρουσίαση μενού υπηρεσίας               | 2 |
|------------------------------------------|---|
| Αναζήτηση τίτλων περιοδικών              | 2 |
| Προβολή περιοδικού και αποθήκευση άρθρων | 3 |
| Μηχανισμοί Αναζήτησης                    | 4 |
| Προβολή αποτελεσμάτων αναζήτησης         | 5 |
| <u>Οδηγός – Βοήθεια</u>                  | 6 |
| Πρόσθετες υπηρεσίες                      | 6 |

**Σημείωση**: στο κείμενο έχουν ενσωματωθεί **υπερσυνδέσεις (hyperlink)** είτε πάνω σε λέξεις-φράσεις, είτε με τη σημείωση [Περισσότερα]. Οι υπερσυνδέσεις αυτές οδηγούν στις σχετικές κάθε φορά σελίδες του Οδηγού Βοήθειας της online πληροφοριακής υπηρεσίας.

### Παρουσίαση μενού υπηρεσίας

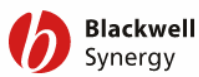

University of Thessaly User name: Password: Go O Register Forgotten Password Athens/Institution Login Synergy Home | Browse | Search | My Synergy | Books Online | Resources | About | Help

Το βασικό μενού προβάλλεται σε όλες τις ιστοσελίδες της υπηρεσίας παρέχοντας τη δυνατότητα για:

- επιστροφή στην αρχική σελίδα Synergy Home
- αναζήτηση στους τίτλους περιοδικών **Browse**
- πρόσβαση στο μηχανισμό αναζήτησης <u>Search</u>
- πρόσβαση στην εξατομικευμένη υπηρεσία My Synergy. Απαιτείται πρώτα εγγραφή Register.
- εγγραφή στην υπηρεσία <u>Register</u>
- οδηγός Βοήθειας <u>Help</u>

### Αναζήτηση τίτλων περιοδικών

Στην πτυσσόμενη λίστα **Show:** προσφέρονται οι εξής μορφές προβολής των περιοδικών:

- Θεματική λίστα περιοδικών (All Journals by Subject)
- Αλφαβητική λίστα περιοδικών (All Journals A-Z)
- Αλφαβητική λίστα περιοδικών στα οποία έχουμε πρόσβαση (Subscriptions and All Journals A-Z), (Subscribed Journals), (Subscriptions and All Journals by Subject)
- Λίστα "αγαπημένων" περιοδικών (Favorite Journals). Η λίστα είναι ενεργή μόνο εάν έχουν επιλεχθεί κάποια περιοδικά ως Αγαπημένα –εξατομικευμένη υπηρεσία (απαιτείται εγγραφή).

| Blackwell<br>Synergy                                                                                                    | Synergy Home   Browse   Search   My Synergy                                                                                                    | Password: Go O<br>Forgotten Password Athens/Institution Logi<br>Books Online   Resources   About   Hel                                                                   |
|----------------------------------------------------------------------------------------------------|----------------------------------------------------------------------------------------------------|----------------------------------------------------------------------------------------------------|
| Blackwell Synergy<br>Online journals for<br>learning, research<br>and professional<br>practice<br>Using Synergy<br>Welcome to Blackwell Synergy, the home<br>of over 1 million articles from over 850<br>journals.<br>Sign up for e-mail alerts<br>Should you ever require help please contact<br>the helpdesk. | Journals         Show:       All Journals By Subject         Premove       Partial access         Premove       Partial access         Premove       Partial access         Premove       Partial access         Premove       Partial access         Premove       Partial access         Premove       Partial access         Premove       Partial access         Premove       Partial access         All Journals by Subject       Partial access         Business, Economics, Finance and Accounting       OnlineOpen         All Construction, Engineering, Computing and Technology       Health Sciences         Humanities       Law and Criminology         Life and Physical Sciences       Medicine         Social and Behavioral Sciences       The Arts         Veterinary Medicine, Animal Sciences, Agriculture and Aquaculture | P Quick Search     Search in all journals:     Advanced search     Saved search     Saved search     Saved search     Vol: Issue: Page:     Go •     Try CrossRef search |
| Τα εικονίδια πα<br>περιοδικών παρι<br>τίτλο, π.χ. <b>Ρι</b><br>πρόσβασης.                                                                                                    | ου προηγούνται της λίστας των τίτλων<br>έχουν πληροφορίες πρόσβασης στον κάθε<br>r <b>emium access</b> - δικαίωμα πλήρους                                                                                                    |                                                                                                    |

#### [Περισσότερα]

Ημερομηνία Δημιουργίας: 24/12/2003

# Προβολή περιοδικού και αποθήκευση άρθρων

Η επιλογή ενός τίτλου περιοδικού οδηγεί στην αρχική του σελίδα, από όπου είναι δυνατή η μετάβαση σε συγκεκριμένα τεύχη του περιοδικού και στα περιεχόμενά τους.

| Blackwell                                                                                                    |                                                                                                    | University of Thessaly                                                                                                    | User name:<br>Password: GO O                                                                                       |  |
|----------------------------------------------------------------------------------------------------|----------------------------------------------------------------------------------------------------|----------------------------------------------------------------------------------------------------|----------------------------------------------------------------------------------------------------|--|
| Synergy                                                                                                    | Synergy Home B                                                                                                    | <u>Reqister</u><br>rowse   Search   My Synergy                                                                                                    | Forgotten Password Athens/Institution Login                                                                        |  |
|                                                                                                    | information syste                                                                                                    | ems journal                                                                                                    | 1Sj                                                                                                    |  |
| Journal Menu  Current Issue List of Issues Free Sample Issue Journal Information Submit an Article Tools Most Read Articles                                                                      | Home > List of Issues Information Systems Journal                                                                                                    |                                                                                                    | Search         Search in:         All Journals         This Journal         Advanced search         Saved searches |  |
| Most Cited Articles     Add to favorite journals     Sign up for e-alerts     RSS (What is this?)                                                                                                | • You have premium access rights to this content                                                                                                    |                                                                                                    | Inform Syst J       Vol:       Issue:       Page:                                                                  |  |
|                                                                                                    | List of Issues                                                                                                    |                                                                                                    | ► Try CrossRef search                                                                                              |  |
|                                                                                                    | <ul> <li>2007 </li> <li>April 2007 (Vol. 17 Issue 2 Page 133-214) </li> <li>January 2007 (Vol. 17 Issue 1 Page 1-132) </li> </ul>                      |                                                                                                    |                                                                                                    |  |
| Προσφέρονται α<br>στον επιλεγμέν<br>προβολής αποθι                                                                                                    | »ι δυνατότητες απλής ( <b>Quick Sea</b><br>ο τίτλο περιοδικού, στο σύνολο<br>γκευμένων αναζητήσεων ( <u>Saved s</u>                                    | <b>irch</b> ) και σύνθετ<br>των περιοδικών<br><u>earches</u> ) .                                                                                                    | ης ( <u>Advanced</u> ) αναζήτησης<br>, καθώς και η δυνατότητα                                                      |  |
| προκειται για εξ<br>- εγγραφής σε υ<br>εξατομικευμένη<br>- Χρήσης της τεχν                                                                                                    | ατομικευμενη υπηρεσία και απαιτείη<br>ηρεσίες ενημέρωσης (Sign up f<br>υπηρεσία και απαιτείται εγγραφή.<br>γολογίας RSS για ενημέρωση σχετιι           | rai εγγραφή.<br>F <b>or e-alerts</b> ). Σr<br>κά με νέα τεύχη.                                                                                                    | ημειώνεται πως πρόκειται για                                                                                       |  |
| <ul> <li>1 επιλογη ενος τευχα</li> <li>100 δημοσιεύθηκαν α</li> <li>100 είναι:</li> <li>- Summary/Abstr</li> <li>- References (βιβ)</li> <li>- Full text HTMI</li> <li>μορφή HTML/PDF</li> </ul> | υς οδηγεί σε λίστα με τα αρθρα<br>ε αυτό. Οι δυνατές επιλογές ανά<br>act (περίληψη του άρθρου)<br>μογραφικές αναφορές).<br>L/PDF (το πλήρες κείμενο σε | inform<br>Home > List of Issues > Table<br>Information Syste<br>April 2007 - Vol. 17 Issue 2 Page                                                                                       | nation systems journal<br>of Contents<br>ems Journal<br>1133-214                                                   |  |
| <ul> <li>- επιλογή άρθρου Ε     <li>ια τα επιλεγμένα άρθ</li> <li>ι. προσθήκη τους σε</li> </li></ul>                                                                                            | ί ἡ ὀλων <b>Select all</b> .<br>ρα ⊠ είναι δυνατή η:<br>: λίστα αγαπημένων ( <b>Add to</b>                                                             | Prev Issue   Next Issue     You have premium access righ                                                                                                    | ्राम् क्या कि स्थान के स्थान के स्थान के स्थान के स्थान के स्थान के स्थान के स्थान के स्थान के स्थान के स्थान क    |  |
| <b>favorites</b> ) – εξατ<br>εγγραφή                                                                                                    | ομικευμένη υπηρεσία, απαιτείται                                                                                                    | Table of Contents         FAdd to favorites   View abstration         Select         all         Editorial                                                                              | etts   Export citations   Citation Alerts   Email this article                                                     |  |
| ί. προβολή των περι                                                                                                    | λήψεών τους ( <b>View abstracts</b> ),                                                                                                    | <ul> <li>Editorial</li> <li>Emmanuel Monod<br/>pages 133–141</li> </ul>                                                                                                    | rd J. Boland                                                                                                    |  |
| ι. αποθηκευση των  <br>σε λογισμικό διαχε                                                                                                    | είρισης βιβλιογραφικών                                                                                                    | Summary References Full Text HTML Full Text PDF (66 KB) Rights and Permissions<br>Original Articles<br>Understanding the design of information technologies for knowledge management is |                                                                                                    |  |
| αναφορών (Εχρο                                                                                                    | rt citations),                                                                                                    | <ul> <li>organizations: a pragma<br/><u>Tom Butler</u> &amp; <u>Ciaran Murphy</u><br/>pages 143-163     </li> </ul>                                                                     | tic perspective                                                                                                    |  |
| . οιμιουργια υπηρε<br>παραπομπές σε αι                                                                                                    | דומ (Citation alerts) –                                                                                                    | Abstract  References  Full ]                                                                                                    | ext HIML   Full lext PDF (201 KB)   Rights and Permissions                                                         |  |
| εξατομικευμένη υι<br>. ηλεκτρονική ταχυά<br>τους στοιχείων ( <b>Ε</b>                                                                                                    | ιηρέσία, απαιτείται εγγραφή και<br>δρόμηση των βιβλιογραφικών<br>mail this article).                                                                   |                                                                                                    |                                                                                                    |  |
| ρομηνία Δημιουργίας: 24/                                                                                                    | 12/2003 - 3 -                                                                                                    | L<br>F                                                                                                    | Γελ. Ενημέρωση/ Έλεγχος: 01/06/200                                                                                 |  |

### Μηχανισμοί Αναζήτησης

Η αναζήτηση πληροφοριών πραγματοποιείται είτε επιλέγοντας το κουμπί Search από το μενού πλοήγησης, είτε από την απλή αναζήτηση (Quick Search) της αρχικής σελίδας.

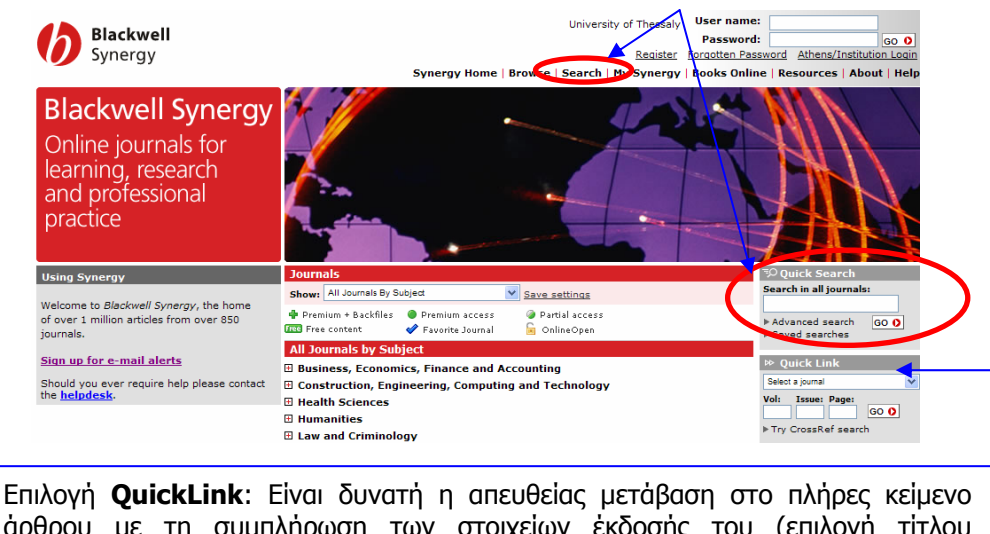

άρθρου με τη συμπλήρωση των στοιχείων έκδοσής του (επιλογή τίτλου περιοδικού από την πτυσσόμενη λίστα και πληκτρολόγηση τόμου, τεύχους και αριθμού πρώτης σελίδας).

| Η επιλογή <b>Sea</b><br>- Σύνθετη α<br>- CrossRef α<br>- Προβολή α<br>απαιτείται | rch οδηγεί στη σελίδα αναζ<br>ναζήτηση (Advanced Sear<br>ιναζήτηση (CrossRef Sear<br>ιποθηκευμένων αναζητήσεω<br>εγγραφή. | ζητήσεων με τρεις δυνατότητες:<br>r <b>ch</b> ) ,<br>r <b>ch</b> ), και<br>ων ( <b>Saved searches</b> ) – εξατομικευμένη υπηρεσία, |
|----------------------------------------------------------------------------------|----------------------------------------------------------------------------------------------------|----------------------------------------------------------------------------------------------------|
| Search                                                                           |                                                                                                    |                                                                                                    |
| Search Menu                                                                      | Home > Search > Advanced search                                                                                           | O unumurate Advanced County and                                                                                                    |
| Advanced Search     CrossRef Search                                              | Advanced Search                                                                                                    | Ο μηχανισμος <b>Ααναπced Search</b> παρέχει τη                                                                                     |
| <ul> <li>Saved searches</li> </ul>                                               | All fields:                                                                                                    | δυνατότητα αναζήτησης λέξεων–κλειδιών σε                                                                                           |
|                                                                                  | Full text:                                                                                                    | πολλαπλά πεδία αναζήτησης (All fields,Full text,                                                                                   |
|                                                                                  | Author:                                                                                                    | Author, Title, Abstract, citation author,                                                                                          |
|                                                                                  | Title:                                                                                                    | Publication year).                                                                                                    |

Search O

Ακόμη προσφέρεται η δυνατότητα:

- 1. περιορισμού της αναζήτησης σε συγκεκριμένα περιοδικά, θεματικές ενότητες (Search: ...Journals, ...Subject area) ή/και σε συγκεκριμένη χρονική περίοδο (Search in: all content/between cover dates)
- 2. ταξινόμησης των αποτελεσμάτων ανά σχετικότητα ή ημερομηνία (**Order by:**)
- 3. επιλογής αριθμού προβαλλόμενων αποτελεσμάτων (Show:)

#### [<u>Περισσότερα</u>]

Abstract:

Search:

Search in:

Order by:

Citation auth

Publication year:

All journals

O Subject area

All content

Relevancy 🗸

All sub subject groups

O Between cover dates: Published from Jan V 2007 V Published before Jan V 2007 V

OJournal All public

- 4 -

### Προβολή αποτελεσμάτων αναζήτησης

Η λίστα αποτελεσμάτων παρέχει τη δυνατότητα ταξινόμησης των αποτελεσμάτων (**Order by relevancy/date**) και επιλογής ενδιαφερόντων άρθρων (**Δ**/ **Select all**). Για τα επιλεγμένα άρθρα **Δ** είναι δυνατή η:

- i. προσθήκη τους σε λίστα αγαπημένων (Add to favorites) εξατομικευμένη υπηρεσία, απαιτείται εγγραφή
- ii. προβολή των περιλήψεών τους (View abstracts),
- iii. αποθήκευση των βιβλιογραφικών τους στοιχείων σε λογισμικό διαχείρισης βιβλιογραφικών αναφορών (Export citations),
- δημιουργία υπηρεσίας ειδοποίησης σχετικά με τις παραπομπές σε αυτά (Citation alerts) εξατομικευμένη υπηρεσία, απαιτείται εγγραφή και
- ν. ηλεκτρονική ταχυδρόμηση των βιβλιογραφικών τους στοιχείων (Email this article).

Οι δυνατές επιλογές ανά άρθρο είναι:

- Summary/Abstract (περίληψη του ἀρθρου)
- References (βιβλιογραφικές αναφορές).
- Full text HTML/PDF (το πλήσες κείμενο σε μορφή HTML/PDF)

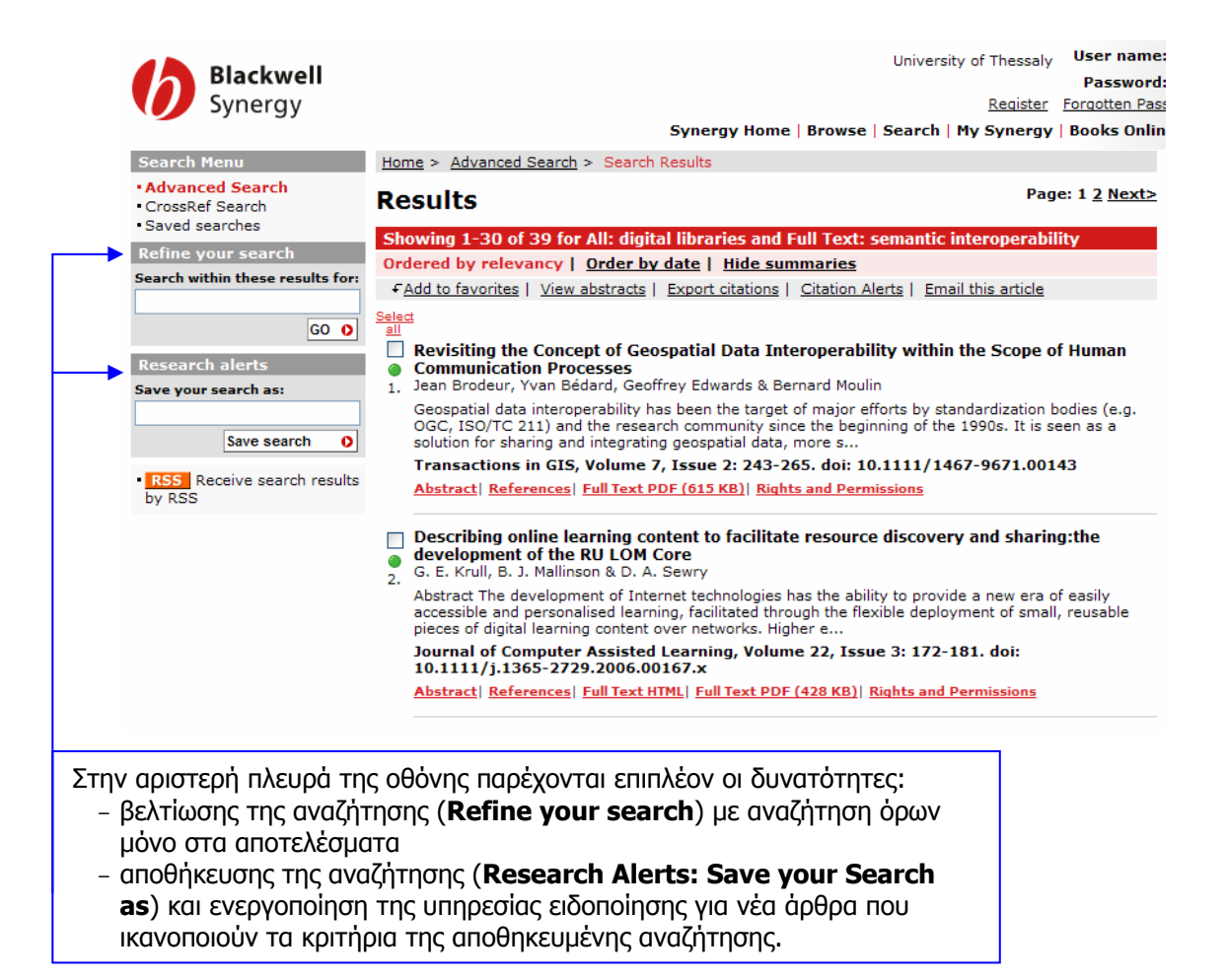

# Οδηγός – Βοήθεια

| Blackwell<br>Synergy                                                                                                    | Synergy H                                                                                                    | University of Thessaly<br><u>Register</u><br>Iome   Browse   Search   My Synergy                                                                                                    | User name:<br>Password:<br>Forquiten Pass<br>/ Books Onlin                                                                                                    |
|----------------------------------------------------------------------------------------------------|----------------------------------------------------------------------------------------------------|----------------------------------------------------------------------------------------------------|----------------------------------------------------------------------------------------------------|
| Help<br>Help contents<br>- Help contents<br>- Information for librarians<br>- Browsing and searching<br>- Society members<br>- Users within institutions<br>- Wy Synergy<br>- Rights and permissions<br>- Customer Service | Home > Help Holp Contents Welcome to the Blackwell Synergy Help Pages. V you are unable to find the answer to your query Accessing the journals Ordering Subscriptions Registration - why register and how Redeeming your free trial access token Pay per view Forgotten username or password Information for Librarians Activate library access Reference linking Links to third party databases Direct Journal links Laces and explanatory text Permoding access to your institution Library branding on Blackwell Synergy pages Liberarbanding on Blackwell Synergy pages Liberarbanding access Liberarbanding on Blackwell Synergy pages Liberarbanding access Liberarbanding on Blackwell Synergy pages Liberarbanding on Blackwell Synergy pages Liberarbanding access Liberarbanding on Blackwell Synergy pages Liberarbanding access Liberarbanding on Blackwell Synergy pages Liberarbanding access Liberarbanding access Lib | We hope you find the information here<br>y, please contact the <u>helpdesk</u> .<br>Users within institutions<br>Access icons on Blackwell Synergy<br>Athens Iogin<br>Register on Blackwell Synergy<br>Institutional administrators<br>My Synergy<br>About 'My Synergy'<br>About 'My Synergy'<br>Subscriptions<br>Favorite Journals<br>Purchased Articles<br>Managing Email Alerts<br>Redeeming Access Tokens and Using<br>Codes<br>Updating your Personal Details | <ul> <li><sup>11</sup> Ανάλογα με τη δραστηριότητα που κάθε<br/>φορά εκτελείται η επιλογή "<u>Help</u>" από το<br/>μενού πλοήγησης οδηγεί στο αντίστοιχο<br/>σημείο της βοήθειας. Αν η επιλογή<br/>"Help" οδηγήσει στη σελίδα<br/>περιεχομένων, σημαίνει ότι δεν<br/>παρέχεται σχετικό κείμενο βοήθειας.</li> </ul> |

## Πρόσθετες υπηρεσίες

Οι πρόσθετες υπηρεσίες που προσφέρονται από το διαθέτη είναι ο μηχανισμός αναζήτησης **CrossRef Search** και οι εξατομικευμένες υπηρεσίες "**My Synergy**".

Η **CrossRef Search** αποτελεί μία μηχανή αναζήτησης σε επιστημονική αρθρογραφία. Η υπηρεσία αναπτύχθηκε πιλοτικά από την εταιρία **Google** για λογαριασμό των 9 πλέον διακεκριμένων εκδοτών στο χώρο των περιοδικών εκδόσεων (American Physical Society, Annual Reviews, Association for Computing Machinery, Blackwell Publishing, Institute of Physics Publishing, International Union of Crystallography, Nature Publishing Group, Oxford University Press, Wiley Interscience). Ο αριθμός των εκδοτών και των επιστημονικών εταιριών (societies)

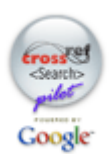

που πια συμμετέχουν στον <u>CrossRef.org</u> ξεπερνά τους 2350. Η CrossRef Search αναζητά και ανακτά από τις BΔ των εκδοτικών φορέων τα πλήρη κείμενα άρθρων που ανταποκρίνονται στα κριτήρια αναζήτησης που τέθηκαν στο μηχανισμό.

Η εγγραφή στις εξατομικευμένες υπηρεσίες "My Synergy" παρέχει τη δυνατότητα:

- Δημιουργία λίστας επιλεγμένων περιοδικών (Favorite Journals),
- Δημιουργία λίστας επιλεγμένων άρθρων (Favorite Articles)
- Αποθήκευσης αναζητήσεων
- Ενεργοποίησης υπηρεσιών ειδοποίησης (Alerts) σχετικά με νέα τεύχη περιοδικών (Table of Contents Alerts), νέες παραπομπές σε επιλεγμένα άρθρα (Citation Alerts) και νέα αποτελέσματα που ικανοποιούν κριτήρια αποθηκευμένων αναζητήσεων (Saved Search Alerts).
- Προβολής λίστας ἀρθρων που μπορεί να ενδιαφέρουν (Recommended Articles). Οι συστάσεις αυτές δημιουργούνται με βάση το ιστορικό αναζητήσεων του κάθε χρήστη.